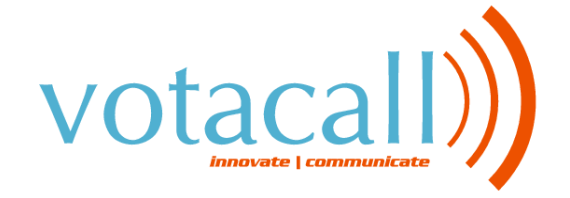

# QUICK USER GUIDE POLYCOM<sup>®</sup> IP 330

#### BLIND TRANSFER

- While on a call, press the "Trans" soft key •
- Press the "Blind" soft key
- Dial the extension or phone number that you desire to transfer to. Press the "Dial" soft key to send the call immediately or wait until it sends automatically

### **VOICEMAIL INITIAL SETUP**

- Press the Messages feature key 1.
- 2. Enter in default Password (123456)
- Enter in New Password (must be 4-8 digits) 3.
- Re-enter in New Password 4.
- 5. Record your name
- Press 1 to Access your voice mailbox 6.
- 7. Press 3 to record your no answer greeting
- 8. Listen to prompts to record your greeting

#### **CALL PARK**

- From the idle screen, press the "More" soft key 1.
- 2. Then press the "Call Prk" soft key.
- 3. Dial the Extension number of the person you are parking the call for followed by the "#" key.
- 4. Then notify the caller they have a call parked
- To retrieve a parked call:
- 1. From the idle screen, press the "More" soft key
- 2. Then press the "PrkRtv" soft key.
- Enter the Extension number where the call was parked 3.
- 4. Press Enter to be connected to the caller.

#### CALL LISTS

Display Control Keys

- 1. Speed Dials
- 2. NA
- 3. **Received** Calls
- 4. Placed Calls

#### TRANSFER TO VOICEMALL

While on a call:

- Press "more" soft key 1
- 2. Press "Xfer 2 VM"
- 3. Enter in extension and press "Enter" soft key

www.votacall.com

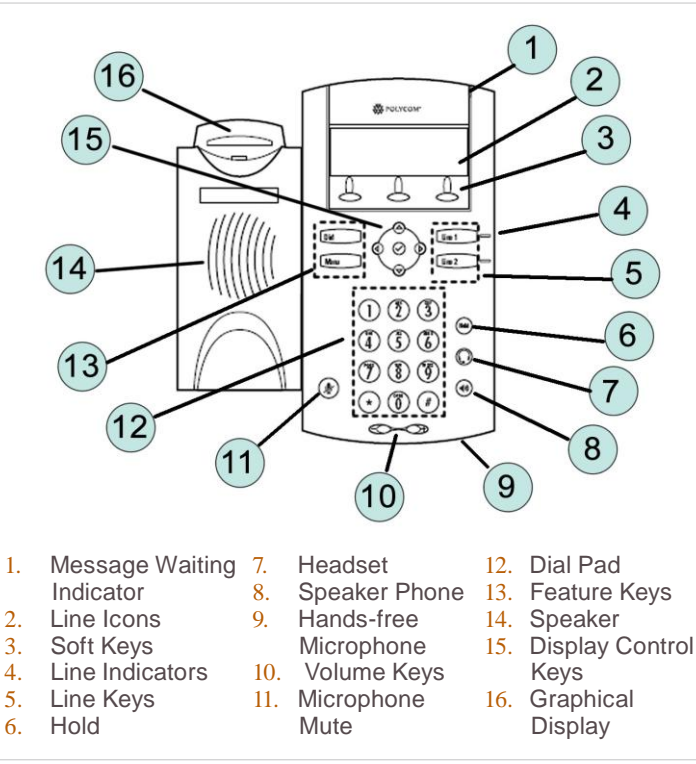

## CALL HOLD AND RESUME

- Call Hold: During a call press the "Hold" soft key
- · Call Resume: Press the "Resume" soft key to resume the call

# **CONFERENCE CALL**

- Call the first party
- Press the "More" soft key, then the "Conf" soft key. This will place the first call on hold
- Place a call to the second party
- Once the second party answers, press the "Conf" soft key again to join all parties in the conference

## CALL TRANSFER

- During a call, press the "Trans" soft key. This will place the active call on hold
- · Place a call to the number/ext. to which you want to transfer the call
- After speaking to the second party, press the "Trans" soft key to complete the transfer

5.